# Guida alla copia

### Copia tramite ADF o vetro dello scanner

**1** Caricare un documento originale nel vassoio dell'ADF o sul vetro dello scanner.

**Nota:** Per evitare che l'immagine risulti ritagliata, accertarsi che il formato del documento originale e della carta copia siano uguali.

**2** Dalla schermata iniziale, selezionare:

Copia > specificare le impostazioni di copia > Copia

Nota: Per effettuare una copia rapida dal pannello di controllo, premere

## Informazioni sulle opzioni di copia

#### Copia da

Questa opzione consente di aprire una schermata in cui selezionare il formato carta del documento originale.

- Toccare il formato della carta corrispondente al documento originale.
- Toccare Formati misti per copiare un documento originale contenente formati carta misti con la stessa larghezza.
- Toccare **Rivelamento formato automatico** per impostare la stampante in modo che rilevi automaticamente il formato del documento originale.

#### Copia in

Questa opzione consente di accedere a una schermata in cui è possibile specificare il formato e il tipo di carta su cui verranno stampate le copie.

- Toccare il formato e il tipo di carta corrispondenti ai fogli caricati.
- Se le impostazioni del formato della carta configurate per "Copia da" e "Copia in" sono diverse, la stampante regola automaticamente l'impostazione Adatta per compensare la differenza.

#### Scala

Questa opzione consente di ridimensionare il documento di una percentuale dal 25% al 400% delle dimensioni del documento originale. È anche possibile impostare l'adattamento automatico.

- Quando si copia in un formato carta differente, ad esempio dal formato Legal al formato Letter, impostare i formati carta "Copia da" e "Copia in" automaticamente per adattare l'immagine da acquisire alla dimensione del foglio su cui si sta eseguendo la copia.
- Per ridurre o aumentare il valore dell'1%, toccare 🗾 o 📩 sul pannello di controllo della stampante. Per ottenere un incremento o una riduzione continui, tenere premuto il pulsante per almeno due secondi.

#### Intensità

Questa opzione consente di regolare la luminosità delle copie rispetto al documento originale.

#### Lati (fronte/retro)

Questa opzione consente di creare copie su una o entrambe le facciate da documenti originali di una o due facciate.

#### Fascicola

Questa opzione consente di mantenere l'ordine delle pagine di un processo di stampa che prevede più copie di uno stesso documento.

#### Copie

Questa opzione consente di impostare il numero di copie da stampare.

#### Contenuto

Questa opzione consente di specificare il tipo e l'origine del contenuto del documento originale.

#### Salva come scelta rapida

Questa opzione consente di salvare le impostazioni correnti assegnando un nome.

Nota: Selezionando questa opzione alla scelta rapida viene automaticamente assegnato il successivo numero disponibile.

#### Perforazione

Questa impostazione consente di specificare se sui processi di copia verranno eseguiti i fori.

#### Graffatura

Questa impostazione consente di specificare se sui processi di copia di più pagine verrà eseguita la cucitura.

#### Utilizzo delle opzioni avanzate

- Fronte/retro avanzata: consente di specificare l'orientamento del documento, la stampa su uno o due lati e il tipo di rilegatura.
- Immagine avanzata: questa opzione consente di regolare le impostazioni di Centratura automatica, Rimozione sfondo, Bilanciamento colore, Esclusione colore, Contrasto, Immagine speculare, Immagine in negativo, Scansione bordo a bordo, Dettagli ombreggiatura e Nitidezza prima di copiare il documento.
- Crea opuscolo: consente di creare un opuscolo stampato su una o due facciate.

Nota: Questa opzione viene visualizzata solo se è installato il disco fisso della stampante.

- Impostazione copertina: questa opzione consente di configurare la copertina delle copie e degli opuscoli.
- Processo personalizzato: questa opzione consente di unire più processi di acquisizione in un unico processo.

Nota: Questa opzione viene visualizzata solo se è installato il disco fisso della stampante.

- Eliminazione bordi: questa opzione consente di eliminare eventuali macchie o informazioni presenti sui bordi del documento. È possibile eliminare la stessa area in tutti e quattro i bordi della pagina o scegliere un bordo specifico. L'opzione Eliminazione bordi consente di eliminare il contenuto all'interno dell'area selezionata.
- Piegatura: consente di piegare la carta in due (doppia piegatura) o tre parti (tripla piegatura).

Nota: Questa opzione viene visualizzata solo se è installato un fascicolatore per opuscoli.

- Intestazione/piè di pagina: questa opzione consente di inserire la data e l'ora, il numero di pagina, il numero Bates o un testo personalizzato nella posizione dell'intestazione o del piè di pagina specificata.
- Spostamento margini: questa opzione consente di aumentare o ridurre il margine di una pagina spostando l'immagine

acquisita. Toccare 🕂 o 💼 per impostare il margine. Se il margine aggiuntivo è eccessivo, la copia verrà ritagliata.

- Separazione pagine: consente di separare le pagine tra le copie o tra i processi.
- **Sovrapposizione**: questa opzione consente di creare una filigrana o un messaggio che si sovrappone a ciascuna pagina della copia. È possibile scegliere tra messaggi preimpostati o immettere un messaggio personalizzato.
- **Risparmio carta**: questa opzione consente di stampare due o più pagine di un documento originale sulla stessa pagina. L'opzione Risparmio carta è indicato come stampa *N in 1*, dove *N* indica il numero di pagine. Ad esempio, impostando 2 in uno, è possibile stampare due pagine su un'unica pagina, mentre 4 in uno consentirà di stampare quattro pagine del documento su un'unica pagina.
- Fogli separatori: questa opzione consente di inserire un foglio bianco tra le copie, le pagine o i processi di stampa. I fogli separatori possono essere prelevati da un vassoio che contiene un tipo o colore di foglio diverso dal foglio su cui vengono stampate le copie.